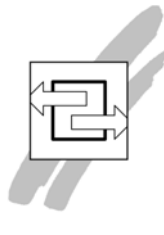

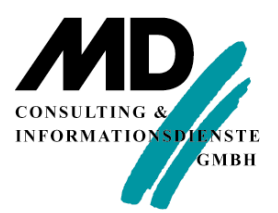

## Zugang zur SQLBase unter Windows XP SP2

Wenn Sie Windows XP SP2 installiert haben und auf dieser Maschine einen SQLBase Server laufen lassen, werden Sie feststellen, dass Sie von einem anderen PC aus keinen Connect auf diesen Server bekommen. Die Ursache dafür ist die unter SP2 standardmäßig installierte Firewall.

Um Benutzern anderer PC's einen Zugang zur SQLBase zu ermöglichen, müssen Sie einen Port öffnen. Das erreichen Sie mit folgenden Arbeitsschritten:

- 1. Klicken Sie in Ihrer Taskleiste auf Start.
- 2. Wählen Sie Einstellungen\Systemsteuerung.
- 3. Doppelklicken Sie auf Windows-Firewall.
- 4. Gehen Sie auf den Reiter *Ausnahmen* und klicken auf den Button *Port* (Abbildung 1).
- 5. In diesem Dialogfenster tragen Sie in das Feld *Namen* den Begriff "SQLBase" ein.
- In das Feld *Portnummer* tragen Sie ein: 2155 Sollten Sie einen anderen Port f
  ür die SQLBase benutzen, tragen Sie bitte diese Nummer ein.
- 7. Beachten Sie, dass der Radiobutton TCP aktiv sein muss (Abbildung 2) Klicken Sie "OK", um die Einstellung zu speichern.

| 🖗 Windows-Firewall 🛛 🔀                                                                                                    |  |  |  |
|----------------------------------------------------------------------------------------------------|--|--|--|
| Allgemein Ausnahmen Erweitert                                                                                                    |  |  |  |
| Eingehende Netzwerkverbindungen mit Ausnahme der unten aufgelisteten<br>Programme und Dienste werden geblockt. Durch Hinzufügen weiterer Ausnahmen<br>funktionieren die entsprechenden Programme eventuell besser, aber das<br>Sicherheitsrisiko kann sich erhöhen. |  |  |  |
| Programme und Dienste:                                                                                                    |  |  |  |
| Name                                                                                                    |  |  |  |
| ☐ Datei- und Druckerfreigabe<br>☐ Remotedesktop<br>☐ Remoteunterstützung<br>☐ UPnP-Framework                                                                                                    |  |  |  |
| Programm Port Bearbeiten Löschen                                                                                                    |  |  |  |
| Benachrichtigen, wenn Programm durch Windows-Firewall geblockt wird                                                                                                    |  |  |  |
| Welche Risiken bestehen beim Zulassen von Ausnahmen?                                                                                                    |  |  |  |
| OK Abbrechen                                                                                                    |  |  |  |

Abbildung 1: Windows-Firewall Reiter Ausnahmen

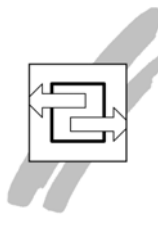

## Zugang zur SQLBase unter Windows XP SP2

| Port hinzufüge                                                                             | n 🛛 🔀                                                                                                    |   |
|--------------------------------------------------------------------------------------------|----------------------------------------------------------------------------------------------------|---|
| Verwenden Sie die:<br>Firewall zu öffnen. I<br>des Protokolls erhal<br>Diensts, den Sie ve | se Einstellungen, um einen Port durch den Windows-<br>nformationen betreffend der Suche der Portnummer und<br>Iten Sie in der Dokumentation des Programms bzw. des<br>rwenden möchten. |   |
| Name:                                                                                      | SQLBase                                                                                                    |   |
| Portnummer:                                                                                | 2155                                                                                                    |   |
|                                                                                            |                                                                                                    |   |
| Welche Risiken bestehen beim Öffnen eines Ports?                                           |                                                                                                    |   |
| Bereich ändern                                                                             | OK Abbrechen                                                                                                    | J |

Abbildung 2: Windows-Firewall Porteinträge